# Troubleshooting 920i® / iQUBE® Email Issues

If you are having trouble connecting to your networked 920i, the problem might be caused by IP addressing or network firewall issues. First, see the below diagram for a typical network setup:

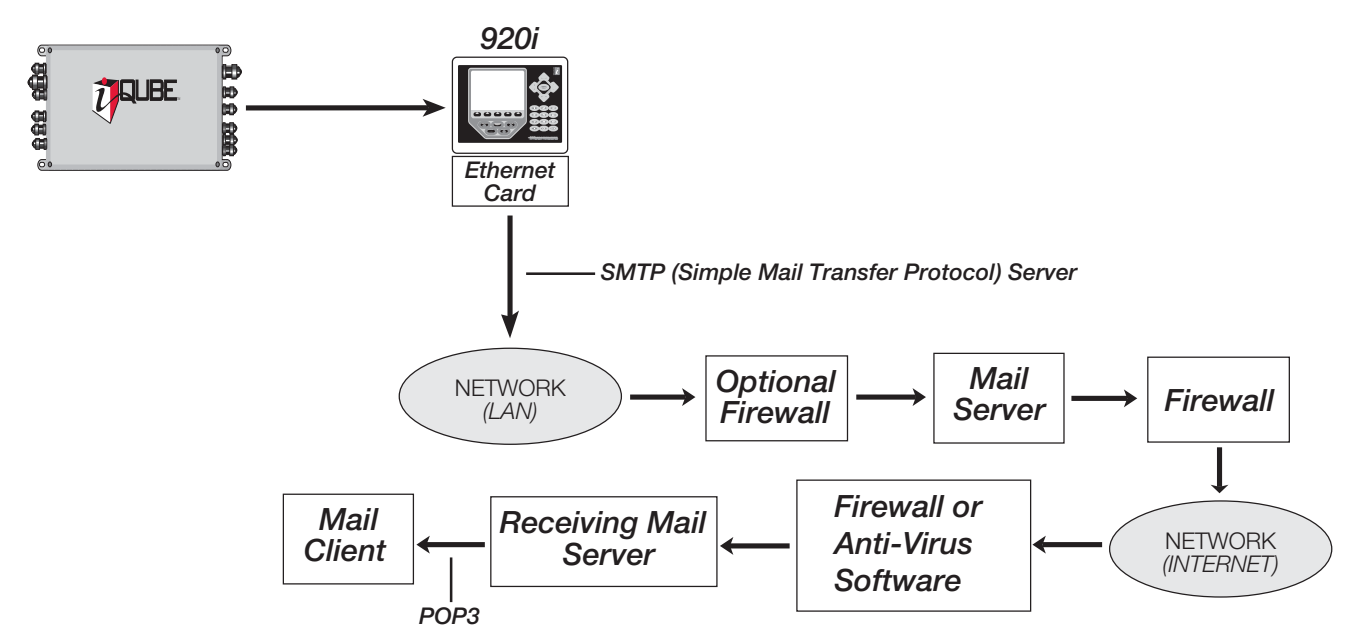

One of the most common problems is a firewall (or multiple firewalls). In many cases, the firewall simply doesn't know the Ethernet address of the 920i. Thus, it is rejected and can't make it past this point. The remedy is a firewall configuration by the company's IT department to add the 920i's address to the device.

Other common problems occur within mail servers. Local email clients use the Post Office Protocol version 3 (POP3), an application-layer Internet standard protocol, to retrieve email from a remote server over a TCP/IP connection. If the 920i's IP address isn't allowed to relay (send) mail, the message could be rejected. The email server needs to be manually configured to allow the 920i to do this.

Additionally, the receiving mail server might get an email from the 920i and go back to ask the network's mail server if it, in fact, sent the message, which would make it allowable. Since the 920i sent the message, the mail server replies with "No, it's not from me" and the email is discarded. Again, a typical IT department is fully capable of correcting this.

There may also be multiple spam filters existing within the network, any one of which could interpret the message as coming from a fictitious address. The address from which the 920i sends an email must be added to the server and added to any third-party spam filters as being a "safe sender." The address will follow the format 920\_1@companydomain.com, where "1" could be any number, depending on how many 920s are installed.

Of course, before the 920i can begin to function on a network, it needs to be assigned an IP address and be configured. If this has not been done, refer to the following information.

### Assigning an IP Address to the 920i

An IP address must be assigned and configured before a network connection is available. The preferred method is to use Lantronix's Device Installer, which is located on the Ethernet Configuration CD provided by Rice Lake Weighing Systems (PN 72763) or downloadable from www.lantronix.com. Ensure you are using the latest version of Device Installer and consult your company's IT department for a recommended IP address to assign.

- 1. Insert the Ethernet Configuration CD and follow the Lantronix Device Installer on-screen instructions.
- 2. Start the Device Installer program.

| Lantronix DeviceInstaller 4.1.                                           | 0.12               |            |              |                   |        |
|--------------------------------------------------------------------------|--------------------|------------|--------------|-------------------|--------|
| <u>File E</u> dit <u>V</u> iew <u>D</u> evice <u>T</u> ools <u>H</u> elp |                    |            |              |                   |        |
| Search Assign IP                                                         |                    |            |              |                   |        |
| 🖃 🚰 Lantro ix Devices - 9 device(s)                                      | Туре               | Name Group | IP Address   | Hardware Address  | Status |
| 🖃 📲 Local Area Connection (128.1                                         | 👻 UDS-10/Cobox 4.X |            | 128.1.120.50 | 00-20-4A-52-5F-15 | Online |
|                                                                          | 😪 XPort-01         |            | 128.1.1.152  | 00-20-4A-81-E5-16 | Online |
| III · CIIII XPort                                                        | 😪 XPort-03         |            | 128.1.1.150  | 00-20-4A-93-7A-28 | Online |
|                                                                          | 😪 XPort-03         |            | 128.1.1.182  | 00-20-4A-91-F7-F6 | Online |
|                                                                          | 😪 XPort-03         |            | 128.1.1.192  | 00-20-44-93-81-35 | Online |
|                                                                          | 😪 XPort-03         |            | 128.1.40.3   | 00-20-4A-93-7A-37 | Online |
| Assign IP button                                                         | 😪 XPort-03         |            | 128.1.40.4   | 00-20-44-93-25-98 | Online |
| -                                                                        | 😪 XPort-03         |            | 128.1.40.5   | 00-20-4A-92-CF-19 | Online |
|                                                                          | 📽 XPress DR+       |            | 128.1.1.123  | 00-20-4A-66-EF-49 | Online |
| Seady                                                                    |                    |            |              | .::               |        |

Note: Make sure you assign a Static IP address rather than enabling Dynamic Host Control Protocol (DHCP).

The Web connection to the 920i Ethernet card requires the original JAVA by Sun Microsystems. For a free download, go to www.JAVA.com.

- 3. Using the Hardware Address column to determine which card is yours, locate your card and click on it.
- 4. Click the Assign IP button as shown in the above illustration.
  - The Assign IP Address dialog box appears.

| 📚 Assign IP Address |                                                                                                    | × |
|---------------------|----------------------------------------------------------------------------------------------------|---|
|                     | Assignment Method                                                                                              |   |
|                     | Would you like to specify the IP address or should the unit get its settings from a server out on the network? |   |
| 12 70 3-5           | C Obtain an IP address automatically                                                                           |   |
|                     | O Assign a specific IP address                                                                                 |   |
|                     | TCP/IP Tutorial                                                                                                |   |
| *                   |                                                                                                    |   |
|                     | < Back Next > Cancel Help                                                                                      |   |

5. Select Assign a specific IP address and click Next.

| 🗞 Assign IP Address |                                                                                                    | X |
|---------------------|----------------------------------------------------------------------------------------------------|---|
|                     | IP Settings   Please fill in the IP address, subnet, and gateway to assign the device. The subnet will be filled in automatically as you type, but please verify it for accuracy. Incorrect values in any of the below fields can make it impossible for your device to communicate, and can cause network disruption.   IP address: 128.1.120.50   Subnet mask: 255.255.0.0   Default gateway 0.0.0.0 |   |
|                     | < Back Next > Cancel Help                                                                                                    |   |

- 6. Type the IP address you would like to assign to the card, enter the Subnet mask and Default gateway, and click Next.
- 7. Click Assign to assign the IP address to the device. A status message indicates when the assignment is complete.
- 8. To exit, click Finish.

## **Configuring the 920i and Lantronix Card**

Once you have an IP address assigned to the 920i, accessing the configuration parameters is simple.

1. Configure the Lantronix card to the correct settings. This can be done via Web configuration or a telnet session on Port 9999 under *Channel 1 configuration*. If using telnet, it is recommended that you first default the card and then proceed with the following settings.

There are only three settings that need to be changed: *connection mode* needs to be set to C4 in telnet or Manual Connection using the Web interface; the *inactivity timer* needs to be set to 00:15; and the *alert port* must be set.

Note: The alert format port must be set (within the 920i) to the port the Ethernet option is wired to.

The following screen shots illustrate correct settings in telnet and the Web configuration.

| LANTRO                 | DNI <mark>X</mark> °               | Firmware Version: V6.1.0.0<br>MAC Address: 00-20-4A-91-F7-F6 |
|------------------------|------------------------------------|--------------------------------------------------------------|
| 企<br>Network           | Protocol: TCP 🖌                    | Set Active Connect to Manual Connection                      |
| Server                 | Passive Connection:                | Active Connection:                                           |
|                        | Accort Incoming: Mac               | Active Connect: Manual Connection                            |
| Channel 1              | Accept incoming. Yes               | Active Connection                                            |
| Serial Settings        | Password<br>Required: OYes 💿 No    | Start Character: 0x 0D (in Hex)                              |
| Connection             |                                    |                                                              |
| Email                  | Password:                          | Modem Mode: None 💙                                           |
| Trigger 1              |                                    | Mdm Esc Seq 👝 No.                                            |
| Trigger 2              |                                    | Pass Thru: Vies Vie                                          |
| Trigger 3              |                                    |                                                              |
| Configurable Pins      | Endpoint Configuration:            |                                                              |
| Apply Settings         | Local Port: 10001                  | Auto increment for active connect                            |
| Apply Factory Defaults | Remote Port: 0                     | Remote Host: 0.0.0.0                                         |
|                        | Common Options:                    |                                                              |
|                        | Telnet Mode: 🛛 Disable 💙           | Connect Response: None 🛛 👻                                   |
|                        | Terminal Name:                     | Use Hostlist: 🔿 Yes 💿 No 🛛 LED: Blink 💌                      |
|                        | Disconnect Mode                    | Set Inactivity Timeout to 0:15                               |
|                        | On Mdm_Ctrl_In<br>Drop: ◯ Yes ⊙ No | n Hard Disconnect: 💿 Yes 🔘 No                                |
|                        | Check EOT(Ctrl-D): 🔘 Yes 💿 No      | nactivity Timeout: 0 : 15 (mins : secs)                      |

XPort-03 v.6.1.0.0

|                    | Selected Channel : 1                      |                      |
|--------------------|-------------------------------------------|----------------------|
| Menu               | Serial Port Settings                      |                      |
| Unit Configuration | Serial Protocol                           | RS232                |
| Server Properties  | Sheed                                     | 9600                 |
| Port Properties    | Character Site                            | 8                    |
| Factory Settings1  | Character Size                            | None                 |
| Update Settings    | Parity                                    | 1                    |
| Select Channel     | Stopbit                                   | None                 |
| Select Chamler     | Flow Control                              |                      |
| Channel1           | Connect Mode Settings                     |                      |
|                    | UDP Datagram Mode                         | Disable              |
|                    | UDP Datagram Type                         |                      |
|                    |                                           | Change Address Table |
| Change Startup     | Incoming Connection                       | Accept unconditional |
| to Manual          | Response                                  | Nothing (quiet)      |
| Connection         | Startup                                   | Manual Connection    |
|                    | Dedicated Connection                      |                      |
|                    | Remote IP Address                         |                      |
|                    | Remote Port                               |                      |
|                    | Local Port                                | 10001                |
|                    |                                           |                      |
|                    | Flush Mode Input Buffer (Network to Line) |                      |
|                    | On Active Connection                      | Disable              |
|                    | On Passive Connection                     | Disable              |
|                    | At Time To Disconnect                     | Disable              |
|                    | Packing Algorithm                         |                      |
|                    | Packing Algorithm                         | Disable              |
|                    | Idle Time                                 | Force Transmit 12ms  |
|                    | Trailing Characters                       | None                 |
|                    | Send Immediate After Sendchars            | Disable              |
|                    | Sendchar Define 2-Byte Servience          | Disable              |
|                    | Send Character 01                         | 00                   |
|                    | Send Character of                         | 00                   |
|                    | Send Character 02                         |                      |
|                    | Additional Settings                       |                      |
|                    | Disconnect Mode                           | Ignore DTR           |
|                    | Check for CTRL-D To Disconnect            | Disable              |
|                    | Port Password                             | Disable              |
|                    | Telnet Mode                               | Disable              |
| Set Inactivity     | Inactivity Timeout                        | Enable               |
| Timeout to 0:15    | Inactivity Timer                          | 0:15                 |
|                    | Port Password                             |                      |
|                    |                                           |                      |

XPort-01 v1.50

| Device Details Web Configuration Telnet Configuration                                       |   |
|---------------------------------------------------------------------------------------------|---|
| IP Address 128.1.1.148 Port 9999 Disconnect Clear                                           |   |
| 9 Save and exit Your choice ? 1                                                             | ^ |
| Baudrate (9600) ?<br>I/F Mode (4C) ?<br>Flow (00) ?                                         |   |
| Port No (10001) ?<br>ConnectMode (C4) ?<br>Remote IP Address : (000) .(000) .(000) .(000)   |   |
| Remote Port (0) ?<br>DisConnMode (00) ?<br>FlushMode (00) ?                                 |   |
| DisConnTime (00:15) ?: Set DisConnTime to (00:15)<br>SendChar 1 (00) ?<br>SendChar 2 (00) ? |   |

- Telnet
- 2. In iRev, enter the SMTP address and desired email address. This parameter is found under System Parameters » Features » Contact Information tab. Only the SMTP address and email address are needed to get the system to mail an alert. The rest of the information is the contact info. The alert format port must be set to the port the Lantronix card is connected to.

| 💈 iRev - [test1.920]                                                                                                    |                                       |                                                                |
|----------------------------------------------------------------------------------------------------|---------------------------------------|----------------------------------------------------------------|
| File Edit Communications Tools Vie                                                                                                    | w Help                                |                                                                |
| B 🖻 🔒 😂 🗠 🖇 🖻 💼                                                                                                    | <i>.</i>                              |                                                                |
| Hardware                                                                                                    | Features                              |                                                                |
| System Parameters                                                                                                    |                                       |                                                                |
| <b>?</b>                                                                                                    | 1. General 2. Formatting 3. Sortkeys  | <u>4</u> . Gravity Compensation <u>5</u> . Contact Information |
| Scales                                                                                                    | Company Name                          | Phone Numbers                                                  |
|                                                                                                    | Rice Lake Weighing Systems            | 1-800-472-6703                                                 |
| ŬĞ∕                                                                                                    |                                       |                                                                |
| Communications                                                                                                    | Company Address                       |                                                                |
| <b>N</b>                                                                                                    | 230 W Coleman St                      |                                                                |
| <b>N</b>                                                                                                    | Rice Lake, WI 54868                   | Email Address                                                  |
| Features                                                                                                    |                                       | example@ricelake.com                                           |
| Ô                                                                                                    |                                       | -                                                              |
| Digital I/O                                                                                                    | Contact Names                         | Next Calibration Date                                          |
| $\sim$                                                                                                    | John Doe                              | 7 / 4 /2007 💌                                                  |
| a la constante de la constante de la constante |                                       | Last Calibration Date                                          |
| Analog Outputs                                                                                                    |                                       | 1/5/2007                                                       |
|                                                                                                    |                                       |                                                                |
| <u> </u>                                                                                                    |                                       |                                                                |
| Setpoints                                                                                                    | SMTP Server IP Address for Email Aler | ts <u>Alert Phene (</u> Modem Support)                         |
|                                                                                                    | 0.0.0.0                               |                                                                |
| AL .                                                                                                    |                                       |                                                                |
| Setpoint Names                                                                                                    |                                       |                                                                |
|                                                                                                    |                                       |                                                                |

#### iRev settings

• The *SMTP server address* must be set in the 920i. This value can be set in iRev or by using the ALERT.SERV serial command. The SMTP server address cannot be set using the 920i menus. To disable alert notification, set the SMTP server address to 0.0.0.0.

6

- The *alert contact email address* must be set to a valid address. This value can be set using the 920i menus (FEATURE menu, CONTACT submenu, email PARAMETER), through iRev or by using the CONTACT.EMAIL serial command.
- The *920i alert port* must be set to the port wired to the Ethernet card. This value can be set in iRev, by using the ALERT.PORT serial command, or by using the 920i front panel.

### **Troubleshooting RLWS Equipment on a Network**

Due to a high number of variables, problems typically lie within the company's network. To double-check that all RLWS equipment is set up correctly and functioning properly, you can use Rice Lake's free SMTP Test Server program. This simulates a mail (SMTP) server, isolating the iQube and 920i from the network and making it easy to determine where the problem lies. For example, if you have not been able to receive an email from the 920i but the program shows it is functioning properly, you know there is an issue elsewhere on the network.

Notes: When an error occurs, the 920i makes one attempt to contact the mail server. There is a 15 second time out when unsuccessful. Before further troubleshooting, you should ensure the Ethernet card has blinking lights. If the lights are blinking, proceed with troubleshooting. If they are not, there is a problem with the card and/or cable.

#### **Common Problems**

- Mis-wiring the card
- Port settings
- Using crossover cable rather than patch cable (e.g., if you are connecting a computer directly to the card, use crossover cable between the card and the computer--and you must use a static IP address; if you are using a computer connected to a local area network, use a patch cable)
- Server address (must be set last)

#### **Using the Email Test Server**

- 1. Visit www.ricelake.com and download the SMTP Test Server program.
- 2. Once the Email Test Server program is installed and running, set the appropriate server address on the 920i.
- 3. Intentionally generate an error.
- 4. The Email Test Server program will show data sent from the 920i, confirming whether the email is sent successfully.

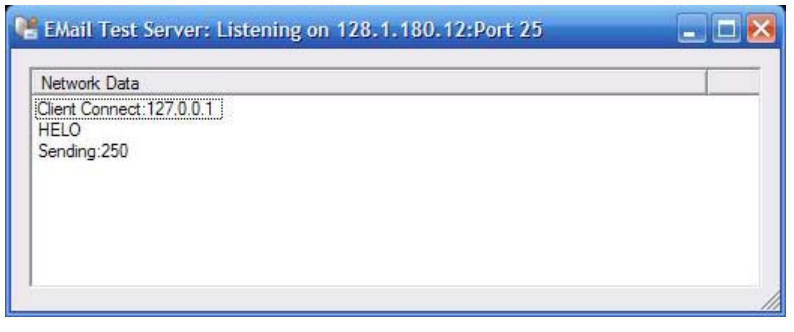

SMTP Test Server.

Alternatively, you can follow these steps:

- 1. Ping the 920i to ensure you have network connectivity.
- 2. Telnet to Port 10001 at the IP address of the card. Press Enter and see if question marks are returned. If they are, the 920i is communicating properly with the card.

Note: Question marks will not be returned after the SMTP server address is set to a value other than zero.

3. Ensure the port is set up for command.